## 「TDB 電子証明書 TypeA」受領書送信クイックガイド

(25/1/9 Rev3.2)

ICカードはお受取後、電子認証局の送付日より <u>45 日以内</u>に受領書を送信いただく必要があります。 本書【I.ICカード動作確認】【I.受領書送信】の手順に従い動作確認と受領書の送信をお願いいたします。 \*受領書は <u>ICカード毎に行う必要があります。</u>(複数枚お受取頂いた場合はすべての ICカードで実施してください。)

I. IC カード動作確認 手順

## ① 受領書を送信する IC カードと IC カードリーダをパソコンに接続し、「初期セットアップ」を立ち上げます。

【初期セットアップ起動手順】 ■ Windows 10 : [スタート ( ● ) ]-[た]-[帝国データバンク] -[初期セットアップ] ■ Windows 11 : [スタート ( ● ) ]-[すべて (のアプリ) ]-[た]-[帝国データバンク]-[初期セットアップ] ★初期セットアップが見つからない場合はインストールがされていません。

本書ではなく取扱説明書をご参考に、TypeA ご利用ソフトのセットアップを実施してください。 (セットアップ方法は右記 URL をご確認ください。→ https://www.tdb.co.jp/typeA/support03\_01/)

② 「初期セットアップメニュー」の [IC カード動作確認]ボタンを押します。

| 4                                              | TypeA ご利用ソフト 初期セッ                 | ットアップ メインメニュ          | 1– ×                                        |
|------------------------------------------------|-----------------------------------|-----------------------|---------------------------------------------|
| TypeA ご利用ソフト                                   | 初期セットアップメニュー                      | Ver                   | 帝国データバンク     TDB 電子認証サービス TypeA             |
| - 電子入札 (○ <u>制用する</u> )<br>1)電子入札補助アプリ: 1<br>【 | C 利用しない<br>1.0.0 【最新】<br>【起動中】アプリ | <b>表示更新</b><br>インストール | ICカード動作確認<br>ICカート内のテースが読み込める<br>かテストを行います。 |

③ PIN 入力ウィンドウが表示されますので、IC カード用 PIN 通知書(別送、右図)に記載された「IC カード用 PIN」 (暗証番号 4 桁)を入力し、「OK」ボタンを押します。

| ✓ ICカード動作確認 - □ ×                                                            | #7170#L-84+7#T049824                                                                    |
|------------------------------------------------------------------------------|-----------------------------------------------------------------------------------------|
| ICカードを挿入し、PINを入力して「OK」を押して<br>ください。(連続して間違えるとICカードがロック<br>してしまいますので注意してください) | 電子取用者に関する単安なお知らせ<br>必ずご本人にお渡しください<br>本案内の再発行はできません。<br>紛失には十分ご注意ください。<br>動気には十分ご注意ください。 |
| PIN OK<br>注意:本ツール起動中は IC カードを抜かないでください。                                      | 音留<br>PIN通知書<br>(暗証番号)<br>親展                                                            |
| 残りの再試行回数確認 パージョン情報 終了                                                        |                                                                                         |
|                                                                              | (PIN通知書の封筒)                                                                             |

④ IC カードが正常な場合、以下のようなメッセージが表示されます。 証明書の記載内容に誤りがないか確認し、「終了」ボタンを押します。

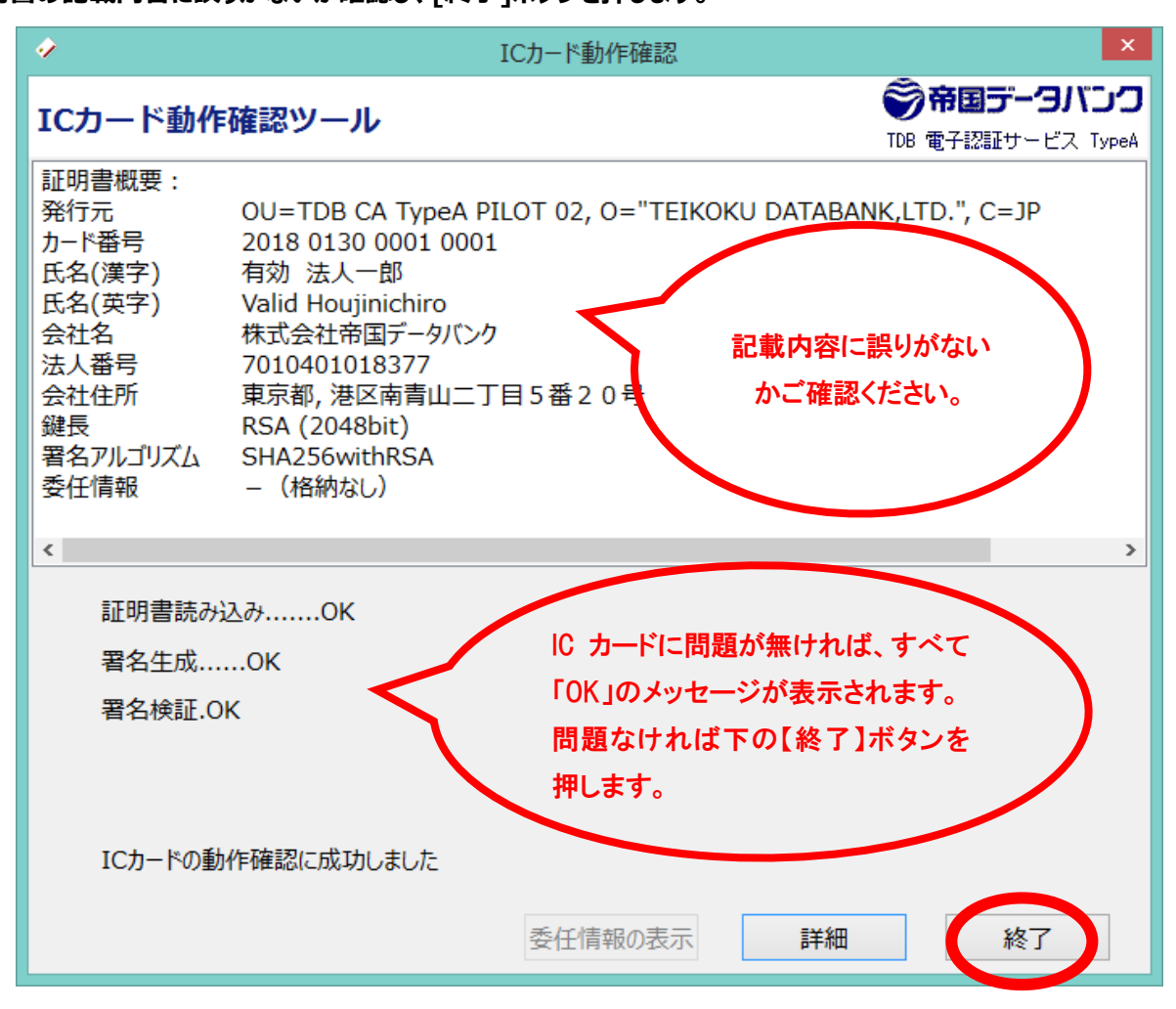

以上で動作確認は終了です。

エラーが発生した場合は以下をご参照ください。 【よくある質問:ICカード動作確認でのエラー解決方法】 https://www.tdb.co.jp/contact/faq/?open=q05\_07

## ICカードは抜かず、続けて受領書の送信を行います。

① 「初期セットアップメニュー」の[受領書送信]ボタンを押します。

| ¢                                            | TypeA ご利用ソフト 初期                                                            | セットアップ メインメ             | <u>-</u> Х                                                            |
|----------------------------------------------|----------------------------------------------------------------------------|-------------------------|-----------------------------------------------------------------------|
| TypeA ご利用ソフ                                  | ト 初期セットアップメニュー                                                             | - Ver                   | データバンク<br>TDB 電子認証サービス TypeA                                          |
| 「電子入札 ● 割用する<br>1)電子入札補助アプリ                  | 】 C 利用しない<br>: 1.0.0 【最新】<br>【起動中】 7 つ<br>【証明書OK】                          | <b>表示更新</b><br>パリインストール | ICカード動作確認<br>ICカード内のデータが読み込める<br>かテストを行います。                           |
| 2).Net Framework<br>3)許可URLリスト<br>4)OSのバージョン | : 4.6.1 【インストール済】<br>: 【2021/02/09更新】<br>: 【Windows 8.1 Enterprise / 64bit | 1                       | 受領書送信<br>ICカート内の <del>証明書を</del> 使用してIC<br>カードー式の受領確認をオンライ<br>ンで行います。 |

② [受領書作成]ボタンを押します。

|                                                                                                    | ×                                                 |
|----------------------------------------------------------------------------------------------------|---------------------------------------------------|
| 受領書送信ツール                                                                                                    | <ul> <li>         ・         ・         ・</li></ul> |
| 「TDB電子証明書TypeA 受領書」の送信を行います。<br>これは、お客様が、ご自身のICカードを確かに受領したことを、インターネットで<br>電子認証局に通知するためのもので、電子証明書の「電子署名技術」を利用しています。<br>※必ず「ICカード動作確認」を行った後、インターネットに接続した状態で行ってください。 |                                                   |
| 「受領書作成」ボタンを押して「TDB電子証明書TypeA 受領書」を作成してくださ                                                                                                    | L1 <u>。</u>                                       |
| 「TDB電子証明書TypeA 受領書」の内容(電子署名対象)                                                                                                    |                                                   |
|                                                                                                    |                                                   |
|                                                                                                    |                                                   |
|                                                                                                    |                                                   |
|                                                                                                    |                                                   |
| <                                                                                                    | >                                                 |
| 別のIC.                                                                                                    | カードの受領書を送信                                        |
| 受領書作成 ● 受領書送信 → 受領書印刷 受領                                                                                                    | 書を送信せず終了                                          |

③ [受領書送信]ボタンを押すと、PIN 入力画面が表示されます。

IC カードがIC カードリーダに挿入されていることを確認し、PIN を入力して[OK]ボタンを押します。

| Ŷ                                                                                | 受領書送信 |  |
|----------------------------------------------------------------------------------|-------|--|
| ICカードをICカードリーダに挿入し、PINを入力して「OK」を押してください。<br>(連続して間違えるとICカードがロックしてしまいますのでご注意ください) |       |  |
| PIN                                                                              | ••••  |  |
|                                                                                  | ОК    |  |

④ 受領書の内容を確認し、[受領書送信]ボタンを押してください。

|                                                                                                    | ×                           |  |  |
|----------------------------------------------------------------------------------------------------|-----------------------------|--|--|
| 受領書送信ツール                                                                                                    |                             |  |  |
| 「TDB電子証明書TypeA 受領書」の送信を行います。<br>これは、お客様が、ご自身のICカードを確かに受領したことを、インターネットで<br>電子認証局に通知するためのもので、電子証明書の「電子署名技術」を利用して<br>※ 必ず「ICカード動作確認」を行った後、インターネットに接続した状態で行ってく | ています。<br>ださい。               |  |  |
| 「TDB電子証明書TypeA 受領書」を作成しました。<br>下記内容に間違いがないか確認し、間違いがなければ「受領書送信」ボタンを押してください。<br>「TDB電子証明書TypeA 受領書」の内容(電子署名対象)                                               |                             |  |  |
| エロロ電子証明書エッカック受領書                                                                                                    |                             |  |  |
| 受領年月日 : 2019年 7月 1日                                                                                                    | 表示されている年月日が現在の日代            |  |  |
| ICカード内に格納された電子証明書の内容を確認しました。                                                                                                    | になっていることを確認します。             |  |  |
| 申込者氏名 : 帝国 太郎<br>商 号 : 株式会社帝国テクノツール<br>Card ID : 9899 9995 6000 1001                                                                                       | 申込者氏名、商号、Card ID<br>を確認します。 |  |  |
|                                                                                                    | 別のICカードの英語書を洋信              |  |  |
|                                                                                                    | がりりてリートの文限首化区信              |  |  |
| 受領書作成 → 受領書送信 → 受領書印刷                                                                                                    | 受領書を送信せず終了                  |  |  |

5 受領書の送信に成功すると、以下の完了画面が表示されます。

|     | 受領書送 | ŚĒ .                               | ×        |
|-----|------|------------------------------------|----------|
|     | 1    | 「TDB電子証明書TypeA 受領書」の送信が完了し         | ました。     |
|     |      | OK                                 |          |
| ★既に | 受領書を | を受付済みです。と表示された場合は送信済みの I           | C カードです。 |
|     |      | 受領書送信                              |          |
|     |      | 受領書送信でエラーが発生しました。<br>既に受領書を受付済みです。 |          |
|     |      | ОК                                 |          |
|     |      |                                    |          |

⑥ 「TDB 電子証明書TypeA 受領書」の控えを印刷する場合は、[受領書印刷]ボタンを押してください。

引き続き、他のIC カードの受領書を送信する場合は[別のIC カードの受領書を送信する]ボタンを押して、手順③から繰り返し操作してください。

以上で動作確認、および受領書送信は完了となります。